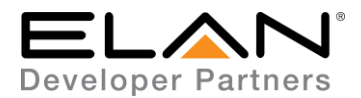

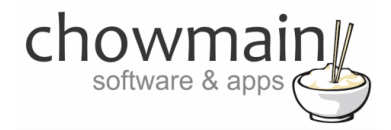

# **Integration Note**

| Manufacturer:           | Intesis                  |
|-------------------------|--------------------------|
| Model Number(s):        | IntesisBox               |
| g! Core Module Version: | g!8.2                    |
| Driver Developer:       | Chowmain Software & Apps |
| Document Revision Date: | January 9, 2018          |

# **Overview & Supported Features**

Most HVAC installations in the United States are easy as most thermostats utilise a universal standard and as such can be replaced easily by a 3rd party smart thermostat.

Unfortunately alot of HVAC manufacturers do not utilise this standard and have proprietary closed communications that are specific to that HVAC manufacturer. This makes it extremely cumbersome for ELAN dealers to source a reliable HVAC product and in many countries ELAN dealers do not even bother with HVAC integration because it is just too hard.

Luckily Intesis have released their range of IntesisBox wifi gateways. The IntesisBox allows you to easily integrate HVAC systems into ELAN by retrofitting the IntesisBox gateway into the existing indoor unit. Intesis offer two gateway types.

Specific IntesisBox's are developed to communicate with the HVAC manufacturer's proprietary communications protocol allowing for true real time bidirectional communication with the system.

Universal IntesisBox's are developed to offer compatibility with thousands of HVAC models through infra red and offer room temperature feedback via a sensor in the IntesisBox.

Chowmain's IntesisBox driver for ELAN will work with all models of IntesisBox and will provide full two way control/feedback.

#### THE FOLLOWING OPTIONS ARE SUPPORTED BY THE INTESISBOX DRIVER:

- Automatic discovery of Intesisbox based on unit MAC address.
- Self healing if IP address changes the driver will automatically rediscover the unit.
- Room Temperature Feedback.
- Setpoint Control / Feedback
- HVAC Mode Control / Feedback
- Fan Mode Control / Feedback
- Up/Down/Left/Right Vane position control\*
- HVAC System Error detection and feedback (only on non universal IntesisBox's).
- Support for multiple AC units (this will work on future IntesisBox hardware Current version only supports single indoor units).

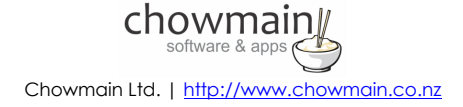

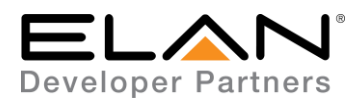

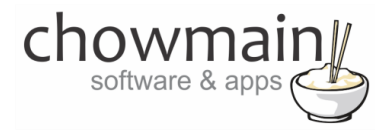

- Universal Model will detect if the customer uses the original IR remote control to control HVAC system and set the feedback accordingly.
- \* If fitted to the HVAC system.

#### What HVAC systems can i use this driver with?

IntesisBox is compatible with a range of HVAC systems. Please see the Intesis website to check if the HVAC system you want to integrate has a specific IntesisBox or is compatible with the universal IntesisBox. Their website will have the most up to date information about supported models.

If you are unsure if you HVAC system is supported please contact Intesis support (support@intesis.com) and they will advise if you HVAC system is supported and what model IntesisBox you need to purchase

At the time of writing this Intesis have specific bus based IntesisBox make/models for

- Daikin Domestic line
- Daikin Sky and VRV lines
- Fuji Electric Domestic Lines
- Fujitsu Domestic and VRF lines
- General Domestic and VRF lines
- LG Domestic
- LG VRF Lines
- Mitsubishi Electric Domestic, MR Slim
   and City lines

- Mitsubishi Heavy Industries FD and
   Hypermulti lines
- Panasonic ecoi and paci lines
- Panasonic etherea domestic lines
- Samsung VRF linese
- Sanyo ecoi and paci lines
- Toshiba Commercial and VRF lines

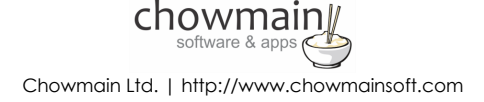

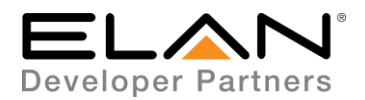

# chowmain software & apps

At the time of writing this Intesis's universal infra red IntesisBox supports the following make/models

Acson

Aermec

Aircool

Airlin

Airwell

Alpicair

Balupunkt

•

.

.

٠

Dolphin

Emmeti

Electra

Friedrich

Fuji Electric

Fujitsu

Hiyasu

- Mitsubishi Electric
- Mitsubishi Heavy
   Industries
- Mundoclima
- New Pol
- Panasonic
- Samsung
- Samui
- Tadiran
- TCL
- Toshiba
- Vaillant

- Argoclima
   General
  - Gree
- Carrier
- Daikin Kaysun
- Daitsu
   LG
- Delonghi Midea

#### THE FOLLOWING OPTIONS ARE NOT SUPPORTED BY THE INTESISBOX DRIVER:

• Automatic configuration of available HVAC modes, FAN modes and Setpoint limits (this is due to limitations in ELAN 8.0).

Any feature not specifically noted as supported should be assumed to be unsupported.

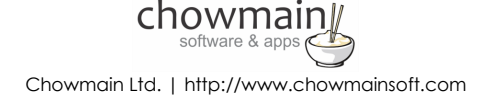

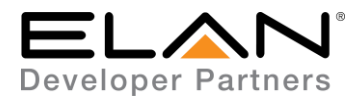

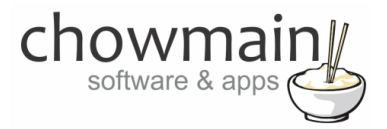

## IntesisBox Configuration

Each IntesisBox device will need to be installed, connected to the wifi network first and configured using the Intesis IBOX-WMP-CONFIG PC software prior to driver setup. Take note of the serial number of each IntesisBox prior to installation (this can be found on the bottom of the IntesisBox or on provided sticker).

# g! Configuration

This driver will provide control and feedback for any IFTT service. The driver requires a valid licence for use. Licences can be purchased from Chowmain's distributor <u>driverCentral</u>. Customers can also trial the driver out for 7 days prior to licence purchase. Dealers who have showrooms can demonstrate the driver for free via the Chowmain Dealer Showroom Licence. You can apply for this licence via the <u>Chowmain website</u>. Please follow the steps below. If you encounter any issues please submit a ticket via the <u>driverCentral</u> website.

### **Installation Process**

Please follow the IntesisBox Configuration steps above before proceeding with the g! Configuration steps below.

- 1. Download the latest version of the driver from our distributor <u>driverCentral</u>.
- 2. Extract the file to your preferred ELAN driver storage location.
- 3. In configurator click on the Climate tab

| System   |  |
|----------|--|
| Security |  |
| Climate  |  |
| Lighting |  |
| Content  |  |

- 4. Under Global Options select the unit type to be either Celsius, no decimal places or Fahrenheit, no decimal places.
- 5. Click on the arrow next to Communication Devices
- 6. Click on Add New Communication Device

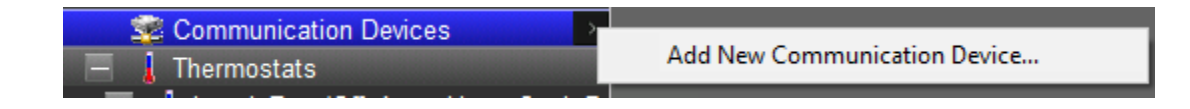

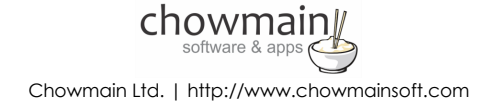

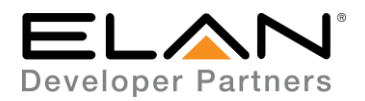

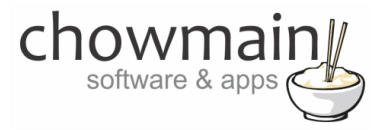

- 7. Click on the Search Folder button
- 8. Select your driver folder and press ok

| Browse for Folder          | × |
|----------------------------|---|
| Select Driver Folder 'OK'. |   |
| ···· 借 Decements           | • |
| Castal4                    |   |
|                            |   |
| V ELAN                     |   |
| Drivers                    |   |
| > Fax                      |   |
| g!Tools Transfer           |   |
| 🛗 My Shapes                |   |
| MyWebPages                 |   |
| > Other                    |   |
| QNAP                       |   |
| > Scanned Documents        | ~ |
|                            |   |
| OK Cance                   | I |
|                            |   |

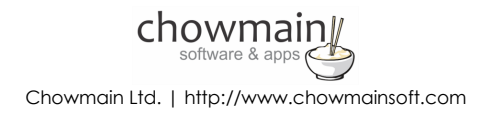

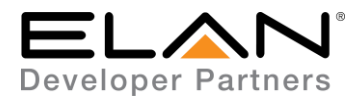

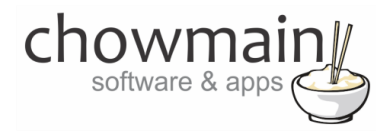

9. Select the IntesisBox driver suitable for your HVAC and press ok (Your HVAC system may not support all modes so please choose the one that matches the HVAC modes your system has).

| Add New Communication Device                 |                          |               | × |
|----------------------------------------------|--------------------------|---------------|---|
| Device Name IntesisBox (Off, Auto, Hea       | Show Unsupported Devices |               |   |
| Communication Type                           |                          | Hardware Type |   |
| Name                                         | Version /                | Ethernet      |   |
| Generic Serial                               | 8.0 Build 29             |               |   |
| HAI Stand-Alone Thermostat Network           | 8.0 Build 29             |               |   |
| Heatmiser                                    | 8.0 Build 29             |               |   |
| Heatmiser neoHub                             | 1.0.5                    |               |   |
| IntesisBox (Off, Auto, Heat, Cool, Dry)      | 0.0.1                    |               |   |
| IntesisBox (Off, Auto, Heat, Cool, Dry, Fan) | 0.0.1                    |               |   |
| IntesisBox (Off, Auto, Heat, Cool, Fan)      | 0.0.1                    |               |   |
| IntesisBox (Off, Cool)                       | 0.0.1                    |               |   |
| IntesisBox (Off, Cool, Fan)                  | 0.0.1                    |               |   |
| IntesisBox (Off, Heat)                       | 0.0.1                    |               |   |
| Leviton Z-Wave RS232 Network                 | 8.0 Build 29             |               |   |
| MiOS Z-Wave Network                          | 8.0 Build 29             |               |   |
| Nest Interface                               | 8.0 Build 29             |               |   |
| RCS Thermostat Network                       |                          |               |   |
| Standard Connection                          | 8 0 Build 29             | <u>'</u>      |   |
|                                              |                          |               |   |
|                                              |                          |               |   |
| Device                                       | -                        | Cancel OK     |   |

10. Configurator will warn you that the driver is not provided or supported by Elan. Click on OK.

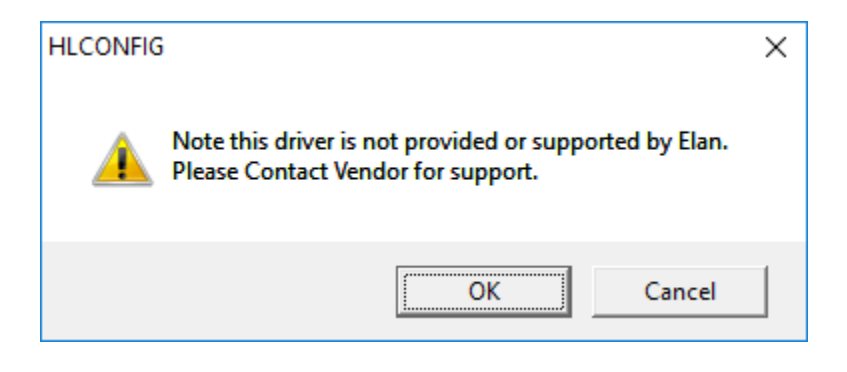

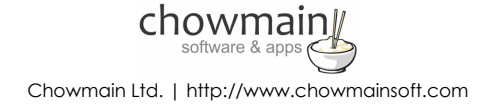

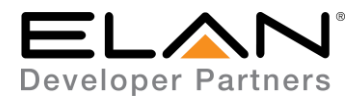

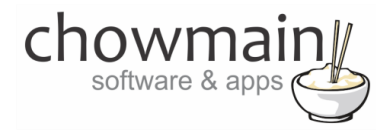

- 11. Click on the arrow next to Heating/Cooling Units
- 12. Click on Add New Device

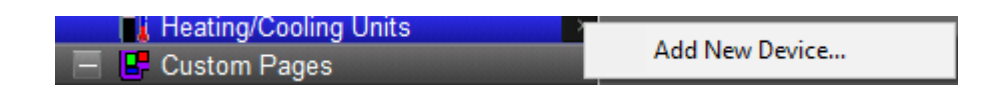

- 13. Select Generic HVAC Unit and click on OK.
- 14. Click on the arrow next to Thermostats
- 15. Click on Add New Thermostat

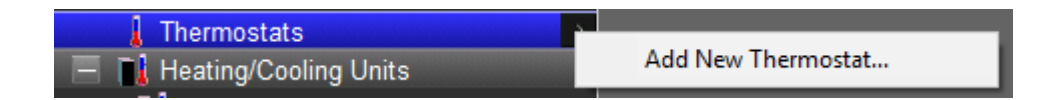

- 16. Select the IntesisBox device and click on Ok.
- 17. Make sure that the Communication Device is set to IntesisBox
- 18. Make sure that the Heating Unit is set to Generic HVAC Unit
- 19. Make sure that the Cooling Unit is set to Generic HVAC Unit
- 20. Type in the Thermostat Address. Currently IntesisBox only supports a single indoor unit so type in 1

| Communication Device | IntesisBox (Off, Cool) |
|----------------------|------------------------|
| Address              | 1                      |
|                      |                        |
| Heating Unit         | Generic HVAC Unit 🗾    |

21. Click on Apply.

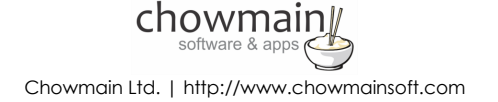

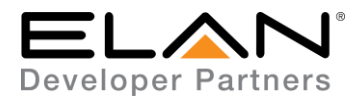

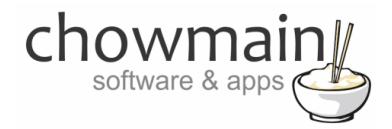

- 22. Click on the IntesisBox Communications Device.
- 23. The driver will advise you that you have 7 days to test the driver out. If you have purchased an activation key please type it in here then click on Apply and lastly Activate Licence.

| Activation Key    |                            |
|-------------------|----------------------------|
| Activation Status | TRIAL - 48 HOURS REMAINING |

24. Note that if you have typed in a valid activation key your status will change to ACTIVATED (you need to click off of the driver onto something else and back again to see the changes to the status).

| Activation Status | ACTIVATED |
|-------------------|-----------|

25. The driver will automatically find the first IntesisBox on the network. If this is successful the MAC address will be filled out.

| MAC | 001DC9A18B0C |
|-----|--------------|
|     |              |

If you have multiple IntesisBox devices fill in the MAC address with the MAC of the IntesisBox you want to control and press the Apply Button.

26. Click on the Find IntesisBox button to find the IntesisBox on the local network.

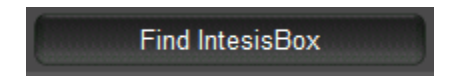

- 27. You should now be able to control the IntesisBox from any ELAN user interface. If your HVAC system has vane control please continue following the setup instructions.
- 28. Click on the arrow next to Custom Pages
- 29. Click on Add New Custom Page

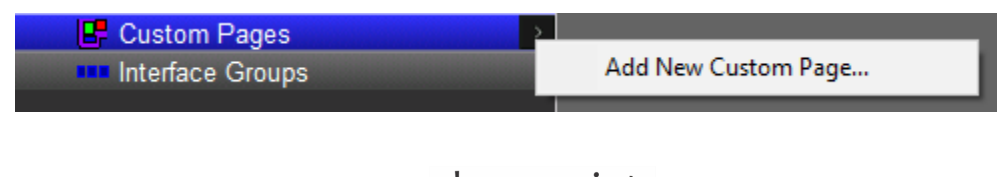

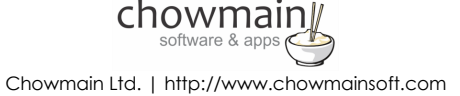

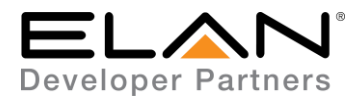

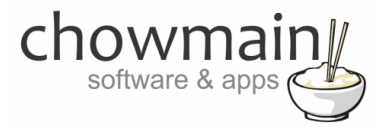

30. Type a name for the page (eg Vane Control)

| Add New Custom Page |              |    |  |  |  |  |
|---------------------|--------------|----|--|--|--|--|
| Name                | Vane Control |    |  |  |  |  |
|                     |              |    |  |  |  |  |
|                     | Cancel       | ОК |  |  |  |  |

31. Click on the arrow next to the custom page we created and click on Import from File.

| Custom Pages     Custom Pages     Custom Control     Interface Groups | Add New Custom Page<br>Delete Vane Control |
|-----------------------------------------------------------------------|--------------------------------------------|
|                                                                       | Import from File                           |
|                                                                       | Export to File                             |

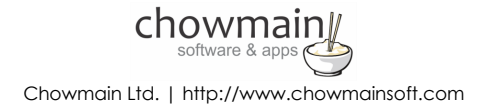

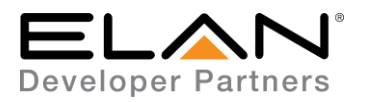

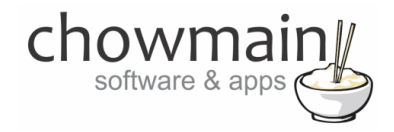

32. Select the IntesisBox Vane UI.ECV file included with the driver.

| \land Open                           |                                           |                                                      |                                    | ×                   |
|--------------------------------------|-------------------------------------------|------------------------------------------------------|------------------------------------|---------------------|
| Look <u>i</u> n:                     | LIST                                      | •                                                    | ← 🗈 💣 🎟 -                          |                     |
| Quick access<br>Desktop<br>Libraries | Name                                      | x Vane UI.ECV                                        | Date modified<br>5/04/2017 9:35 AM | Type<br>ECV File    |
| This PC                              | <<br>File <u>n</u> ame:<br>Files of type: | IntesisBox Vane UI.ECV<br>HomeLogic UI Files (*.ECV) | <b>•</b>                           | ><br>Open<br>Cancel |

33. Expand the Vane Control custom page and select Large Format.

| A SC F8-57-2E-00    | 5-12-B0 : Configurator (Press F1 for Help)                                                                                                    |                 |                  |         |                         |         |                       |                          |                                          |                      |                         |                        |                        | 1       | 0 | × |
|---------------------|----------------------------------------------------------------------------------------------------|-----------------|------------------|---------|-------------------------|---------|-----------------------|--------------------------|------------------------------------------|----------------------|-------------------------|------------------------|------------------------|---------|---|---|
| System<br>Security  | Global Options<br>Scientification Devices<br>Science (Of, Cod)                                                                                                    | Custom Page Lay | vout : Vane Cont | rol     |                         |         |                       |                          |                                          |                      |                         |                        | W.                     |         |   |   |
| Climate<br>Lighting | Thermostats     Thermostats     Tormostats     Tormostats |                 |                  |         | Left Right<br>Posters 1 |         | Left Rays<br>Poston 2 | Left Hight<br>Postor 2   | Lp.                                      | Dovis<br>Ban I.      | Lip Dove<br>Poster 2    | Lip Down<br>Position 3 |                        |         |   |   |
| Content             | Custom Pages                                                                                                    |                 |                  |         |                         |         |                       |                          |                                          |                      |                         |                        |                        |         |   |   |
| Madia               | Large Format                                                                                                    |                 |                  |         | -                       |         | -                     |                          |                                          |                      | -                       | <b>**</b>              |                        |         |   |   |
| Video               | Interface Groups                                                                                                    |                 |                  |         | Position 4              |         | Position 5            | Lati Right<br>Position 6 | Up<br>Pos                                | Dave<br>San 4        | Up Deve<br>Poeten 5     | Up Dave .<br>Postan 6  |                        |         |   |   |
| Messaging           |                                                                                                    |                 |                  |         |                         |         |                       |                          |                                          |                      |                         |                        |                        |         |   |   |
| Inigation           |                                                                                                    |                 |                  |         |                         |         | Lati Direa            |                          | -                                        | Diret .              |                         |                        |                        |         |   |   |
| Paol Control        |                                                                                                    |                 |                  |         | Postan 7                |         | Posten 6              | Poster 9                 | Pos                                      | ton f                | Poetan A                | Position 9             |                        |         |   |   |
| UPS                 |                                                                                                    |                 |                  |         |                         |         |                       |                          |                                          |                      |                         |                        |                        |         |   |   |
| Interface           |                                                                                                    |                 |                  |         | -                       |         | -                     |                          |                                          |                      | -                       | -                      |                        |         |   |   |
| Input/Output        |                                                                                                    |                 |                  |         | Left Hight<br>Auto      |         | Let High              |                          |                                          |                      |                         | Lip Down<br>Swing      |                        |         |   |   |
| Event Mapper        |                                                                                                    |                 |                  |         |                         |         |                       |                          |                                          |                      |                         |                        |                        |         |   |   |
|                     |                                                                                                    |                 |                  |         |                         |         |                       |                          |                                          |                      |                         |                        |                        |         |   |   |
|                     |                                                                                                    |                 |                  |         |                         |         |                       |                          |                                          |                      |                         |                        |                        |         |   |   |
|                     |                                                                                                    |                 |                  |         |                         |         |                       |                          |                                          |                      |                         |                        |                        |         |   |   |
|                     |                                                                                                    |                 |                  |         |                         |         |                       |                          |                                          | et et                |                         |                        |                        |         |   |   |
|                     |                                                                                                    |                 |                  |         |                         |         |                       |                          |                                          |                      |                         | ADCE DODTDATT ISTA     | 0400                   |         |   |   |
|                     |                                                                                                    | DARGE DANDSCAPE | c (SIANDARD)     | -       | -                       | -       | DARGE DAVIDS          | WARE (WIDE)              |                                          |                      |                         | DARGE PORTRAIT (STA    |                        |         |   |   |
|                     |                                                                                                    |                 | ALC: NO          | ALC: NO | 1                       |         | All fight             | Let Part                 | d Nupri and State                        | La Deser             | Part Court              |                        |                        |         |   |   |
|                     |                                                                                                    | 1               |                  | -       | 1                       | 1       |                       |                          | -                                        |                      |                         |                        |                        | S 25    |   |   |
|                     |                                                                                                    | <b>~</b>        |                  | -       | ~                       | -       | 1222                  | Harris -                 | Carlos Carlos                            | Ma Down<br>Presson S | La Corres<br>Crassien 1 |                        |                        | e e     |   |   |
|                     |                                                                                                    |                 | 100              |         |                         |         |                       | _                        | -                                        | -                    | -                       |                        | real reals reals reals | an alam |   |   |
|                     |                                                                                                    | -               |                  |         | 1                       | 5       | State?                | Para and                 | et toget<br>miles 1 Car Dense<br>Present | Provide a            | Andrea B                |                        |                        |         |   |   |
|                     |                                                                                                    |                 |                  |         |                         |         | -                     | -                        |                                          | -                    | -                       |                        |                        |         |   |   |
|                     |                                                                                                    |                 |                  | itter   |                         |         | - Higher              | The Lines                | 19849 ACC                                | to loss              | argen.                  |                        |                        |         |   |   |
|                     |                                                                                                    |                 |                  |         |                         |         |                       |                          |                                          |                      |                         | L                      | 38920 0006             |         |   |   |
|                     |                                                                                                    | Apply           |                  |         |                         |         | 6                     |                          |                                          |                      |                         |                        |                        |         |   |   |
|                     |                                                                                                    |                 |                  |         |                         |         |                       |                          |                                          |                      |                         |                        |                        |         |   |   |
|                     |                                                                                                    |                 |                  | ch      | $\Omega M$              | ma      | in∥                   |                          |                                          |                      |                         |                        |                        |         |   |   |
|                     |                                                                                                    |                 |                  | CH      | Software                | e & app | s                     |                          |                                          |                      |                         |                        |                        |         |   |   |
|                     |                                                                                                    |                 |                  |         | oonnan                  | c a app |                       |                          |                                          |                      |                         |                        |                        |         |   |   |

Chowmain Ltd. | http://www.chowmainsoft.com

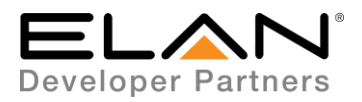

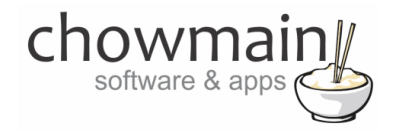

34. Right click each button and create an event map

|              | Add New Control        |
|--------------|------------------------|
|              | Delete Control         |
|              | Copy Settings          |
|              | Show Properties        |
| Button Press | Create Event Map For > |
|              | Copy Control Group     |
|              | Paste Control Group    |
|              | Position 7             |

35. Name it accordingly.

| Create New Event Ma                     | ар        | $\times$ |  |
|-----------------------------------------|-----------|----------|--|
| Name Left Right Position 1 Button Press |           |          |  |
|                                         | Cancel OK |          |  |

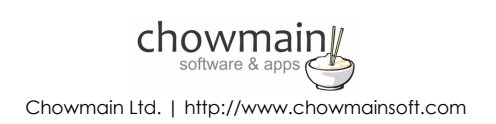

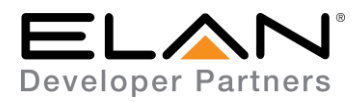

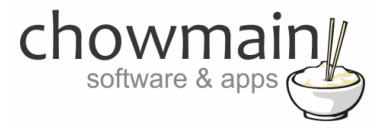

36. Add a Command into the Event Map.

| Vame Left Right Position 1 Button Press                                                                              |                                                            |                |                | System # 26      |       |                                |
|----------------------------------------------------------------------------------------------------|------------------------------------------------------------|----------------|----------------|------------------|-------|--------------------------------|
| events (ANY Event Specified can execute co                                                                           | ommands, if conditions a                                   | re met)        |                |                  |       |                                |
| Sub-System                                                                                                    | Туре                                                       |                | Family         | Sys              | #     |                                |
| Button: (Vane Control Large Format)->Butt                                                                            | Button Press                                               |                | General System | 2540             |       | Add                            |
|                                                                                                    |                                                            |                |                |                  |       | Remove                         |
|                                                                                                    |                                                            |                |                |                  |       |                                |
|                                                                                                    |                                                            |                |                |                  |       |                                |
| Conditions (ALL Conditions specified must be<br>Sub System                                                           | e met for Commands to E                                    | xecute)        | Sue            | # 5+             | ata   |                                |
| Conditions (ALL Conditions specified must be<br>Sub-System                                                           | e met for Commands to E<br>Type                            | xecute) Family | Sys            | # Sta            | ate   | Add                            |
| Conditions (ALL Conditions specified must be<br>Sub-System                                                           | e met for Commands to E<br>Type                            | xecute) Family | Sys            | # Sta            | ite   | Add                            |
| Conditions (ALL Conditions specified must be<br>Sub-System                                                           | e met for Commands to E                                    | xecute) Family | Sys            | # Sta            | ite   | Add                            |
| Conditions (ALL Conditions specified must be<br>Sub-System<br>Commands (ALL Commands will execute if E               | e met for Commands to E                                    | xecute) Family | Sys            | #   Sta          | ite   | Add                            |
| Conditions (ALL Conditions specified must be<br>Sub-System<br>Commands (ALL Commands will execute if E<br>Sub-System | e met for Commands to E                                    | Family         | Sys            | #   Sta<br>  Sys | ate   | Add<br>Removi                  |
| Conditions (ALL Conditions specified must be<br>Sub-System<br>Commands (ALL Commands will execute if E<br>Sub-System | e met for Commands to E Type vent occurs and Conditio Type | xecute) Family | Sys            | # Sta            | .#    | Add<br>Remov<br>Add            |
| Conditions (ALL Conditions specified must be<br>Sub-System<br>Commands (ALL Commands will execute if E<br>Sub-System | e met for Commands to E                                    | xecute) Family | Sys            | # Sta            | ate   | Add<br>Remove<br>Add<br>Remove |
| Conditions (ALL Conditions specified must be<br>Sub-System<br>Commands (ALL Commands will execute if E<br>Sub-System | e met for Commands to E                                    | xecute) Family | Sys            | # Sta            | ate . | Add<br>Remove<br>Add<br>Remove |

- 37. Click on Climate System
- 38. Select IntesisBox as your Command Group
- 39. Select Execute Function as the Available Command
- 40. Select the Vane position that corresponds with the button and press ok

| Add Command                                                                                                    | ;                                                                                                    | × |
|----------------------------------------------------------------------------------------------------|----------------------------------------------------------------------------------------------------|---|
| System Family                                                                                                    | Command Groups                                                                                                    |   |
| Audio Zone Controller<br>Climate System<br>Display<br>Door Lock<br>Energy Monitoring<br>General System<br>Generic Device<br>Generic HTTP Device<br>Generic Serial Device                          | Custom Interface: Vane Control<br>ERROR<br>ERROR<br>IntesisBox (Off, Cool)<br>IntesisBox (Off, Cool) Execute Function |   |
| Input/Output                                                                                                    | Available Commands                                                                                                    |   |
| Intercom<br>Interface Device<br>IR Sender<br>Irrigation System<br>Keypad Controller<br>Lighting System<br>Media Source<br>Media System<br>Messaging<br>Outputs<br>Pool Control<br>Security System | Execute Function Send Command Options UP_DOWN_VANE_POSITION_1                                                         | • |
| Timers<br>Tuner<br>UPS (Uninterruptible P                                                                                                    | Cancel OK                                                                                                    |   |

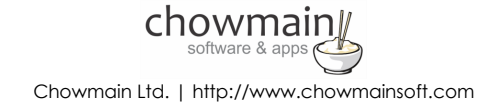

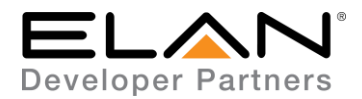

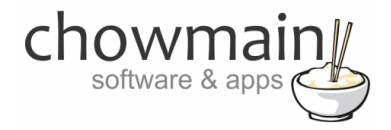

- 41. Press Test All Commands to verify that it goes to the vane position
- 42. Repeat steps 24 to 42 for all available Vane positions (note not all vane positions are available for your HVAC system. If they are not available please delete the button).
- 43. Right click on ERROR CODE
- 44. Click on Show Properties

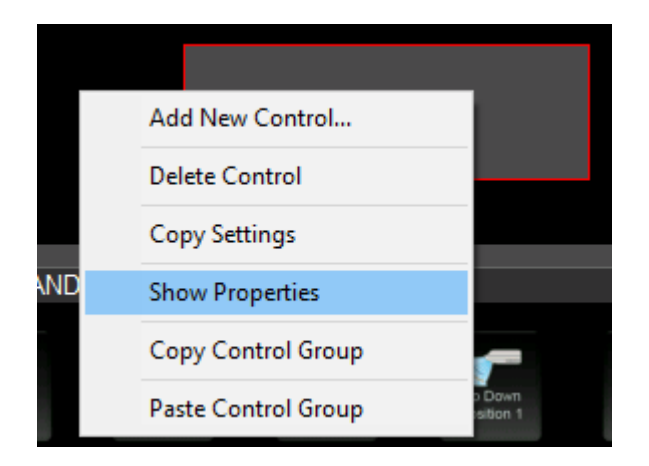

45. In the Connect To drop down box select IntesisBox

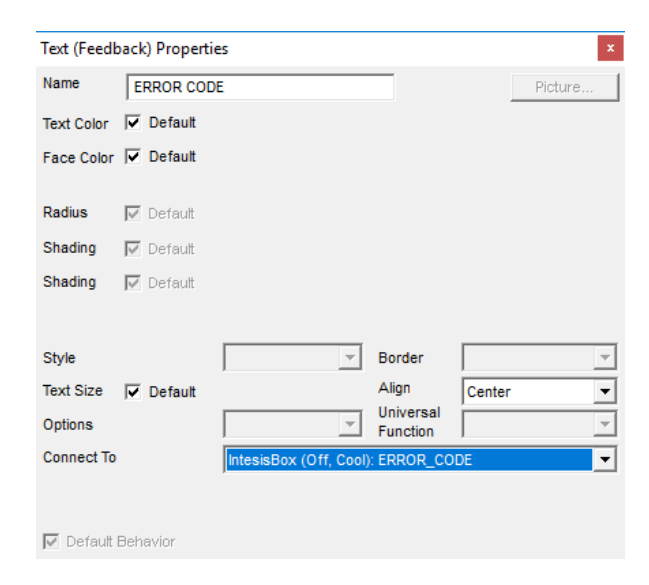

46. Congratulations you have successfully setup the IntesisBox driver for ELAN

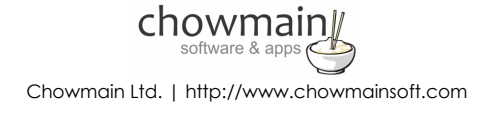

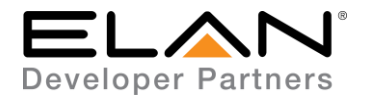

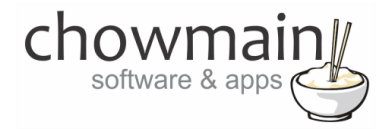

### g! CONFIGURATION DETAILS

The following table provides settings used in Configurator when connecting to IntesisBox devices. Please refer to the Configurator Reference Guide for more details.

| Devices                | Variable Name     | Setting                                                            | Comments   |
|------------------------|-------------------|--------------------------------------------------------------------|------------|
| Communications Devices | Name              | <user defined=""></user>                                           |            |
| (IntesisBox)           |                   |                                                                    |            |
|                        | System #          | <auto detect=""></auto>                                            |            |
|                        | Driver Version    | <auto detect=""></auto>                                            |            |
|                        | Driver Vendor     | Chowmain Software & Apps                                           |            |
|                        | Device Type       | IntesisBox                                                         |            |
|                        | Activation Key    | <user defined=""> This is the driverCentral activation Key</user>  | See Note 1 |
|                        | Activation Status | <auto detect=""> This provides the licence status feedback</auto>  | See Note 1 |
|                        | Debug Mode        | <user defined=""> This sets the logging for the driver.</user>     | See Note 2 |
|                        | МАС               | <user defined=""> This is the MAC address of the IntesisBox</user> | See Note 3 |
|                        | IP Address        | <auto detect=""></auto>                                            |            |
|                        | Port              | <auto detect=""></auto>                                            |            |

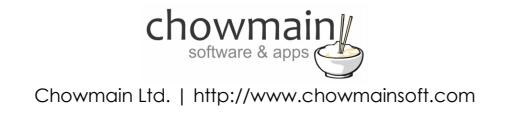

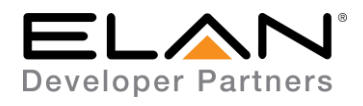

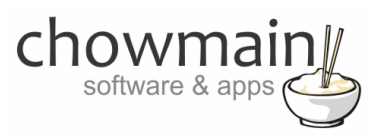

| Devices                 | Variable Name         | Setting                                       | Comments   |
|-------------------------|-----------------------|-----------------------------------------------|------------|
| IntesisBox (Thermostat) | Name                  | <ul> <li><li>Iser Defined&gt;</li> </li></ul> |            |
|                         | Hamo                  |                                               |            |
|                         | System #              | <auto detect=""></auto>                       |            |
|                         | Driver Version        | <auto detect=""></auto>                       |            |
|                         | Driver Vendor         | Chowmain Software & Apps                      |            |
|                         | Device Type           | IntesisBox                                    |            |
|                         | Communications        | IntesisBox                                    |            |
|                         | Address               | This should be a number value                 | See Note 4 |
|                         | Heating Unit          | Generic HVAC Unit                             |            |
|                         | Cooling Unit          | Generic HVAC Unit                             |            |
|                         | Show Usage in History | <user defined=""> Yes/No</user>               |            |

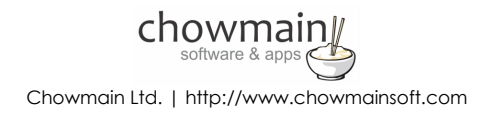

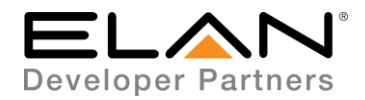

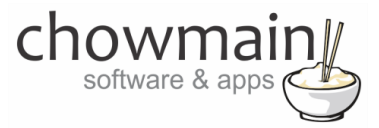

| Devices                | Variable Name    | Setting                         | Comments |
|------------------------|------------------|---------------------------------|----------|
| Generic HVAC Unit      | Name             | <user defined=""></user>        |          |
| (Heating/Cooling Unit) |                  |                                 |          |
|                        | System #         | <auto detect=""></auto>         |          |
|                        | Driver Version   | <auto detect=""></auto>         |          |
|                        | Driver Vendor    | Elan                            |          |
|                        | Device Type      | Generic HVAC Unit               |          |
|                        | Controls Heating | <user defined=""> Yes/No</user> |          |
|                        | Controls Cooling | <user defined=""> Yes/No</user> |          |
|                        | Controsl Fan     | <user defined=""> Yes/No</user> |          |

#### Notes:

- 1. The driver requires a valid licence for use. Licences can be purchased from the <u>driverCentral</u> website. All of the licences are site licences. This means that you can use as many instances of the driver as you want in a single system with the one licence. The driver also comes with a built in 7 day trial. The driver will provide feedback as to the state of the licence in the Activation Status field.
- 2. Debug Mode This is used for troubleshooting. By default it is set to off. print is used by technical support for live troubleshooting. log is used to output to the driver log. Print and log is used to provide technical support with live troubleshooting and log to driver log at the same time.
- 3. The driver will automatically find the first unit on the network. If you have multiple units please put in the MAC address of the unit you want to find before clicking on the Find IntesisBox button.
- 4. IntesisBox currently only supports a single address of 1 In the future they are planning on supporting multiple indoor units up to 128 units. For now just type in 1

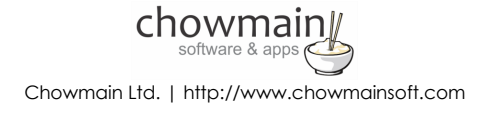

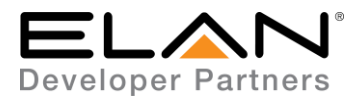

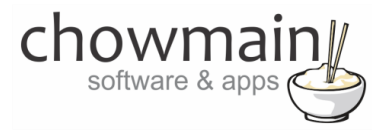

### **COMMON MISTAKES**

- 1. You have not setup the IntesisBox to join your local wifi network.
- 2. You have not setup the IntesisBox using the included Windows PC software.
- 3. You have chosen the wrong driver and your HVAC unit does not support the HVAC modes defined in that driver.
- 4. Your network does not support UDP broadcasts and cannot find the IntesisBox units on the network.

### **ELAN DEVELOPER PARTNER INFORMATION**

This ELAN driver was written and supported by:

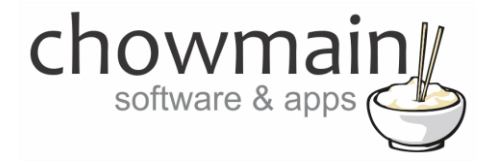

http://www.chowmainsoft.com

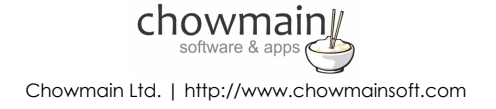